## FixIT Professional Scheduler

The purpose of this document is to clarify creation of a schedule to run FixIT/DataCHECK during off hours.

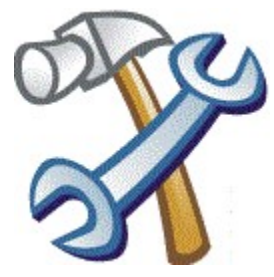

1) Start FixIT

2) Verify that the company database is listed in the "Available Data Sets" window. If the company and modules are not displayed, add the company using "Locate" icon on the left toolbar.

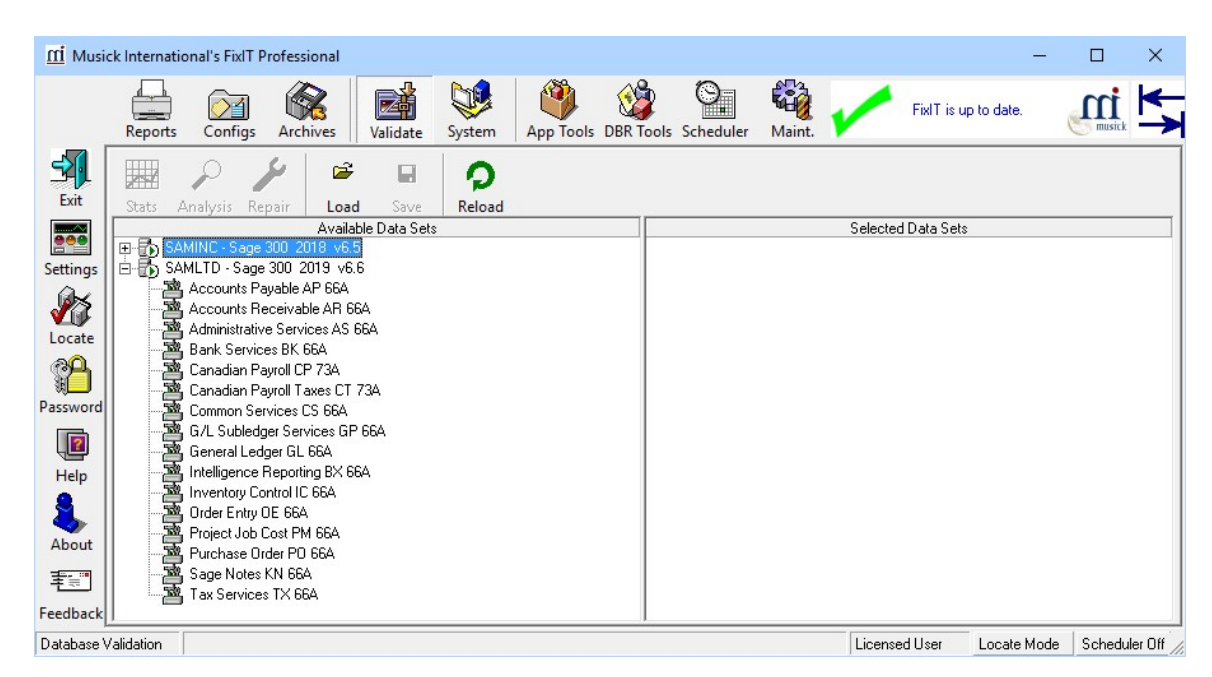

3) Select the modules to include in the FixIT schedule. This can be an individual module or several modules across several companies. To select the modules, either double click the module or drag the module to the "Selected Data Sets" window.

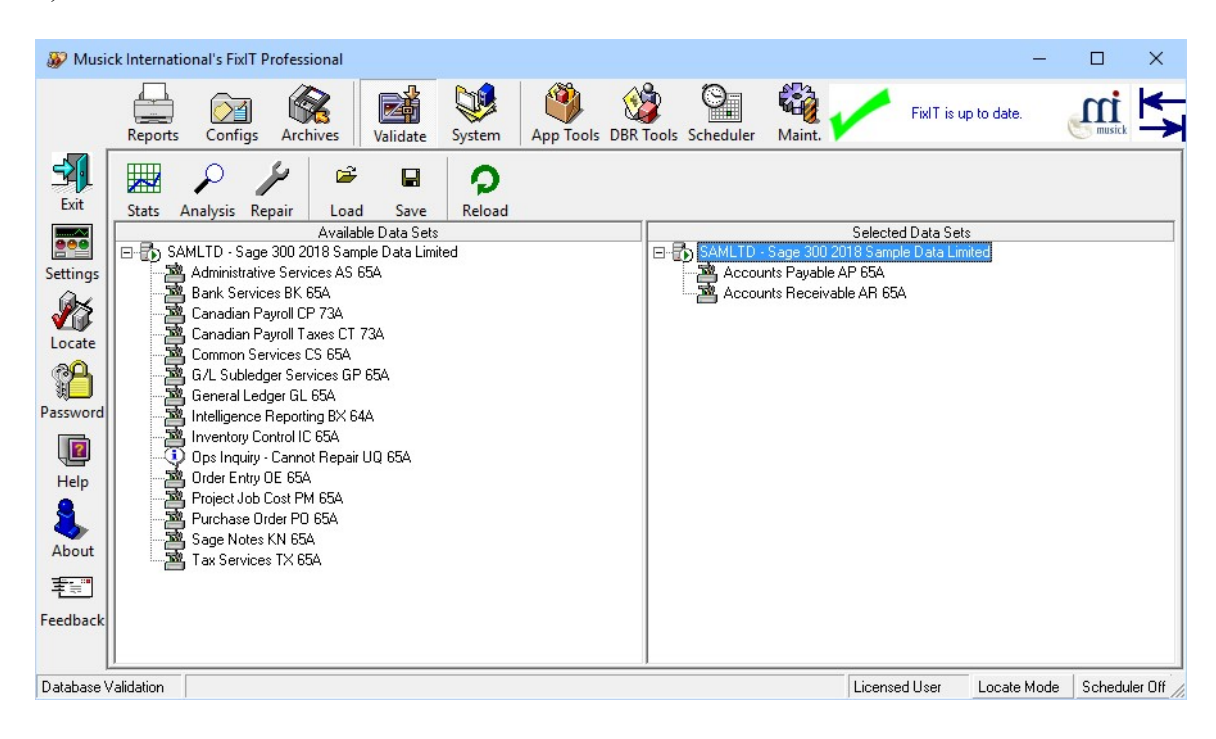

4) Click the "Save" icon on the "Validate" screen.

| 5) Chang | ge the "File Name",  | "Description",   | "Repair", | "Print Report" | and "\ | /alidation |
|----------|----------------------|------------------|-----------|----------------|--------|------------|
| Options" | to reflect the sched | ule being create | ed.       |                |        |            |

| Save Configuratio                  | n                                                       |                   |
|------------------------------------|---------------------------------------------------------|-------------------|
| Config File<br>DM000001.cfg        | Description<br>New Configuration 10/17/2018 4:57:16 PM  |                   |
| File Name:<br>Description:         | DM000001.cfg<br>New Configuration 10/17/2018 4:57:16 Pt |                   |
| Repair<br>Print Report<br>Printer: | C (Default )                                            |                   |
|                                    |                                                         | Sch <u>e</u> dule |
|                                    |                                                         | <u>S</u> ave      |
|                                    | Validation Options                                      | Cancel            |

6) Click "Schedule" to launch Windows Task Scheduler. This will create a new windows task to run the FixIT Schedule. Or start windows task scheduler from "Run" window.

| 🖅 Run         |                                                                                                    |
|---------------|----------------------------------------------------------------------------------------------------|
|               | Type the name of a program, folder, document, or Internet resource, and Windows will open it for you. |
| <u>O</u> pen: | control schedtasks                                                                                    |
|               | This task will be created with administrative privileges.                                             |
|               | OK Cancel <u>B</u> rowse                                                                              |

7) To view the windows task, expand "Task Scheduler Library" and find the entry FixIT1. If more than one task exists for FixIT Scheduler, the last digit will be incremented.

8) To change the FixIT schedule, right click the FixIT1 entry and click "Properties".

|                                                                                                 | gers Actions Conditions Settings History                                                                |   |
|-------------------------------------------------------------------------------------------------|----------------------------------------------------------------------------------------------------|---|
| Na <u>m</u> e:                                                                                  | FixIT1                                                                                                  |   |
| ocation:                                                                                        | 1                                                                                                    |   |
| Author:                                                                                         | FixIT                                                                                                   |   |
| <u>)</u> escription:                                                                            | FixIT Control Center Scheduled Task.                                                                    |   |
|                                                                                                 |                                                                                                    |   |
|                                                                                                 |                                                                                                    |   |
| C                                                                                               |                                                                                                    | _ |
| Security op                                                                                     | lions                                                                                                   |   |
| When runn                                                                                       | ing the task, use the following user account:                                                           |   |
| VistaDbr                                                                                        | Change <u>U</u> ser or Group                                                                            |   |
|                                                                                                 | y when user is logged on                                                                                |   |
| <u>R</u> un onl                                                                                 | ether user is logged on or not                                                                          |   |
| Run onl Run wh                                                                                  | ether user is logged on or not                                                                          |   |
| Run onl     Run wh     Do r                                                                     | not store <u>p</u> assword. The task will only have access to local computer resources.                 |   |
| <ul> <li><u>R</u>un onl</li> <li>Run <u>w</u>h</li> <li>Do r</li> </ul>                         | not store <u>p</u> assword. The task will only have access to local computer resources.                 |   |
| <ul> <li><u>R</u>un onl</li> <li>Run <u>w</u>h</li> <li>Do r</li> <li>Run w<u>i</u>t</li> </ul> | not store gassword. The task will only have access to local computer resources.<br>h highest privileges |   |

9) The General tab allows you to change the description.

Note: Check the box "Run with highest privileges".

10) The "Triggers" tab allows you to set the time of day to run the FixIT Schedule.

| I FIFTER F     |              | C             | C          | r                              |         |
|----------------|--------------|---------------|------------|--------------------------------|---------|
| neral inggers  | Actions      | Conditions    | Settings   | listory                        |         |
| hen you create | a task, you  | u can specify | the condit | ns that will trigger the task. |         |
|                |              |               |            |                                |         |
| Trigger        | Det          | tails         |            |                                | Status  |
| Weekly         | At           | 5:00 AM ever  | y Sunday o | very week, starting 1/1/2018   | Enabled |
|                |              |               |            |                                |         |
|                |              |               |            |                                |         |
|                |              |               |            |                                |         |
|                |              |               |            |                                |         |
|                |              |               |            |                                |         |
|                |              |               |            |                                |         |
|                |              |               |            |                                |         |
|                |              |               |            |                                |         |
|                |              |               |            |                                |         |
|                |              |               |            |                                |         |
|                |              |               |            |                                |         |
|                |              |               |            |                                |         |
| <u>N</u> ew    | <u>E</u> dit | Delet         | te         |                                |         |

11) The "Actions" tab allows you to change the specific FixIT configuration to run.

| inclui inggers neu     | ions Conditions Settings History (disabled)                        |       |   |
|------------------------|--------------------------------------------------------------------|-------|---|
| When you create a ta   | sk, you must specify the action that will occur when your task sta | arts. |   |
| Action                 | Details                                                            |       |   |
| Start a program        | C:\FixITcc.exe /Schd DM000001.cfg                                  |       |   |
|                        |                                                                    |       | • |
|                        |                                                                    |       |   |
|                        |                                                                    |       | • |
|                        |                                                                    |       |   |
|                        |                                                                    |       |   |
|                        |                                                                    |       |   |
|                        |                                                                    |       |   |
|                        |                                                                    |       |   |
|                        |                                                                    |       |   |
|                        |                                                                    |       |   |
| <u>N</u> ew <u>E</u> d | it <u>D</u> elete                                                  |       |   |

12) The FixIT "Schedule Log" can be viewed by starting FixIT, selecting the "Reports" icon and then the "Schedule Log" tab.

| <u>m</u> i Music | ck Internatio                                                                                                    | onal's FixIT P                                                                                                    | rofessional   |               |               | v6.6.0         |              |               |        |         |                           | _                |             | ×       |
|------------------|----------------------------------------------------------------------------------------------------|----------------------------------------------------------------------------------------------------|---------------|---------------|---------------|----------------|--------------|---------------|--------|---------|---------------------------|------------------|-------------|---------|
|                  | Reports                                                                                                    | Configs                                                                                                    | Archives      | Validate      | System        | App Tools      | DBR Tools    | Scheduler     | Maint. | -       | FixIT BETA<br>6.6.0 2018. | version<br>10.22 | musick      | *       |
| Exit             | Report Log     Schedule Log     Error Log     Report Errors     Maintenance       Run Date:     10/22/18 14:59:42 <ul> <li>Image: Schedule Log</li> <li>Image: Schedule Log</li> <li>I</li></ul> |                                                                                                    |               |               |               |                |              |               |        |         |                           |                  |             |         |
| Settings         | FixIT Control Center Scheduler Report                                                                                                    |                                                                                                    |               |               |               |                |              |               | rt     |         |                           |                  | ^           |         |
| Locate           |                                                                                                    | October 22 2018 FixIT Prof.<br>Contact Name Mu                                                                                                    |               |               |               |                |              | 1 6.6.0       |        |         |                           | Page 1<br>F-23   | of 2<br>456 |         |
| Password         | F<br>R<br>A<br>R                                                                                                    | FixIT Professional [Version 6.6.0 10/22/2018]<br>Rebuild Files=Off, Repair Data=Off, Only Table Errors=No, Character8et=International, Max Number=9,999,999,999<br>Auto Archive=No, Auto Backup=False, System Check=No, Use Info=No<br>Running Configuration: DM000001.cfr - New Configuration 10/22/2018 4:57:16 PM - |               |               |               |                |              |               |        |         |                           |                  |             |         |
|                  | C                                                                                                    | Company: Sage 300 2019 v6.6 - SAMLTD - MsSgl                                                                                                    |               |               |               |                |              |               |        |         |                           |                  |             |         |
| Help             |                                                                                                    | Application: Accounts Payable AP version: 664 - AP                                                                                                    |               |               |               |                |              |               |        |         |                           |                  |             |         |
| About            | Accounts Payables Application Phase [Version: 6.6.0 10/22/2018]<br>Checking Missing Obligations                                                                                                    |                                                                                                    |               |               |               |                |              |               |        |         |                           |                  |             |         |
| 王<br>Feedback    |                                                                                                    | Completed Missing Obligations Check. [Errors: 0] [Repaired: 0] [Deleted: 0] [Warnings: 0]<br>Checking Missing Schedules                                                                                                    |               |               |               |                |              |               |        |         |                           |                  |             |         |
| Reports          | <u> </u>                                                                                                    | Comp                                                                                                    | leted Missing | s Schedules C | heck. [Errors | : Uj [Kepaired | :Uj [Deleted | : Uj [Warning | gs: U] | License | ed User L                 | .ocate Mode      | Schedu      | ler Off |

13) To modify a configuration, select the "Configs" icon on the top toolbar.

| <u>mi</u> Musi                                                 | ck Interna | tional's FixlT                                                                                                    | Professional                                                                                                    |                         |               |           |           |           |        |         |            | <u>_</u>     |            | × |
|----------------------------------------------------------------|------------|----------------------------------------------------------------------------------------------------|----------------------------------------------------------------------------------------------------|-------------------------|---------------|-----------|-----------|-----------|--------|---------|------------|--------------|------------|---|
|                                                                | Report     | s Configs                                                                                                    | Archives                                                                                                    | Validate                | System        | App Tools | DBR Tools | Scheduler | Maint. | 1       | FixIT is u | up to date.  | musick     | * |
| Exit<br>Exit<br>Settings<br>Locate<br>Password<br>Help<br>Help |            | DM000001.cfg<br>Description<br>Printer [{ De<br>Email List ]]<br>Run App Pha<br>Validate Key<br>Validate Non<br>Max Error Ce<br>Max Error Pe<br>Char Set [Ir<br>Sage 300 20<br>Accounts F | [New Configura<br>fault }]<br>Fields<br>K.Key Fields<br>unt [10]<br>rcent [15]<br>ternational]<br>J19 v6.6 [SAM<br>Payable AP [AP<br>Paceivable AR | LTD]<br>66A]<br>(AR66A] | D18 4:57:16 I | PM]       |           |           |        |         |            |              |            |   |
| Feedback                                                       |            |                                                                                                    |                                                                                                    |                         |               |           |           |           |        | Liconor | Load       | <u>E</u> dit | <u>B</u> e |   |

- 14) Highlight the configuration and click "Edit".
- 15) To delete a configuration, click "Remove".

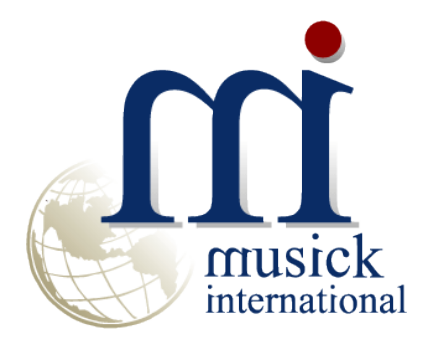

Support@Musick-Int.com 800-760-6936 www.Musick-Int.com